# EG Kerk van SA

## **80 Jarige Feesvieringe**

## Handleiding om in te skakel op die

### "Live Stream"

#### KOM ONS DOEN DIT EERS VIR 'N REKENAAR

- 1. Download VLC Media Player
  - a. Gaan na <u>www.videolan.org</u> in jou "browser"b. Kliek op "download VLC"

## VLC media player

VLC is a free and open source cross-platform multimedia player and framework that plays most multimedia files as well as DVDs, Audio CDs, VCDs, and various streaming protocols.

#### Download VLC -

- c. Wanneer klaar afgelaai kliek "RUN"
- d. "allow this app to make changes to your device?" KLIEK **Yes**
- e. Installer Language Kies English
- f. Die volgende skerms sal verskyn

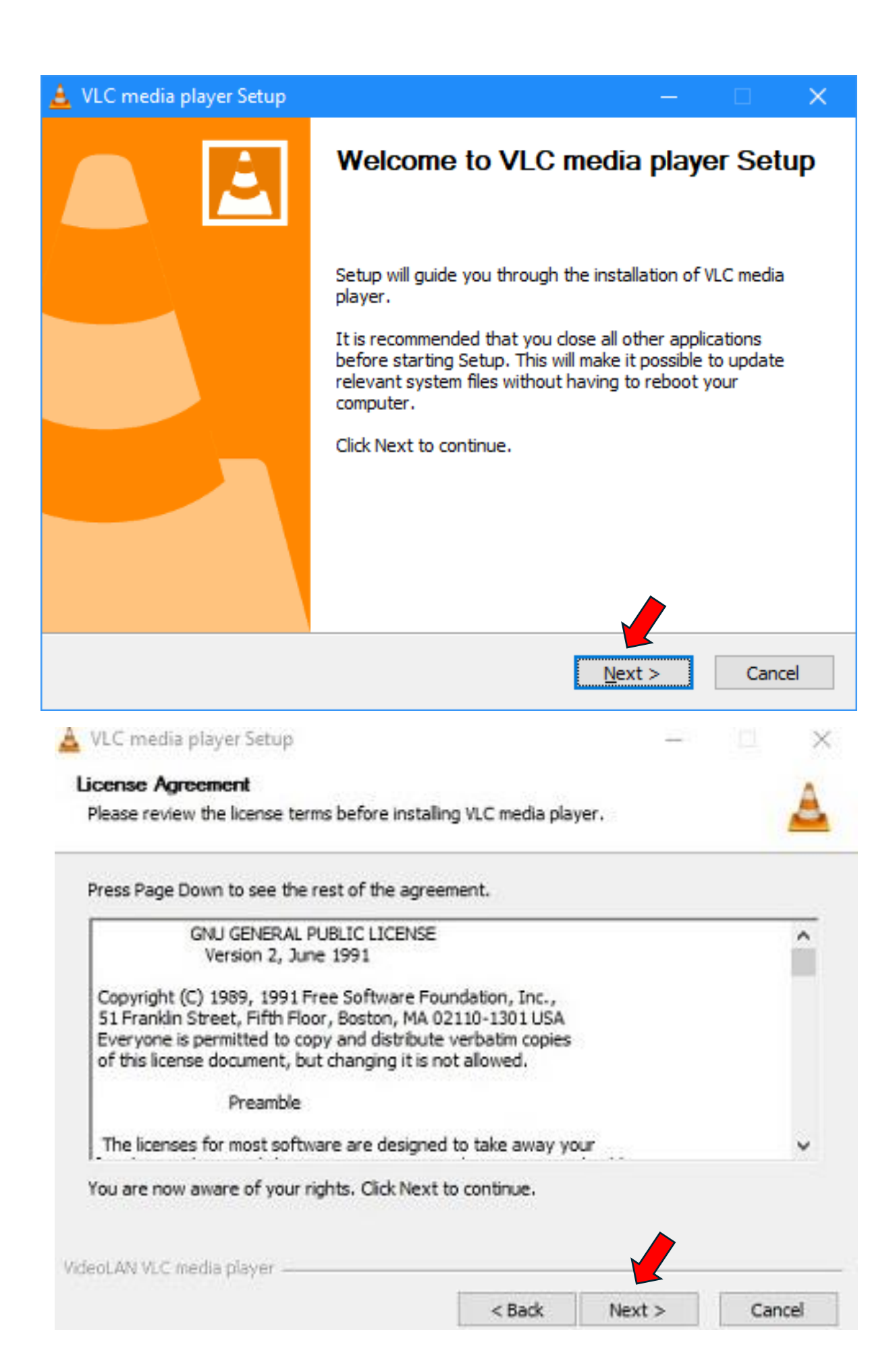

#### g. Kliek op die volgende blokkies en **YES** wanneer klaar

| 🛓 VLC media player Setup                                                                                                    | —           |            | ×        |
|----------------------------------------------------------------------------------------------------|-------------|------------|----------|
| Choose Components<br>Choose which features of VLC media player you want to install.                                                                                            |             |            | <u> </u> |
| Check the components you want to install and uncheck the componen install. Click Next to continue.                                                                             | its you dor | n't want t | 0        |
| Select the type of install: Custom                                                                                                    |             |            | $\sim$   |
| Or, select the optional components you wish to install: Media Player (required) Start Menu Shortcut                                                                            |             |            | ^        |
| Mozilla plugin<br>ActiveX plugin<br>Description                                                                                                    |             |            | ~        |
| Space required: 179.4 MB Position your mouse over a compone description.                                                                                                    | ent to see  | its        |          |
| VideoLAN VLC media player                                                                                                    |             | Can        | col      |
|                                                                                                    | .xt >       | Can        |          |
| 🔺 VLC media player Setup — 🗌                                                                                                    | ×           |            |          |
| Choose Install Location<br>Choose the folder in which to install VLC media player.                                                                                             | <u> </u>    |            |          |
| Setup will install VLC media player in the following folder. To install in a different folder, d<br>Browse and select another folder. Click Install to start the installation. | lick        |            |          |

Destination Folder

 C:\Program Files\VideoLAN\VLC
 Browse...

 Space required: 179.4 MB
 Space available: 64.3 GB

 VideoLAN VLC media player
 < Back</td>
 Install
 Cancel

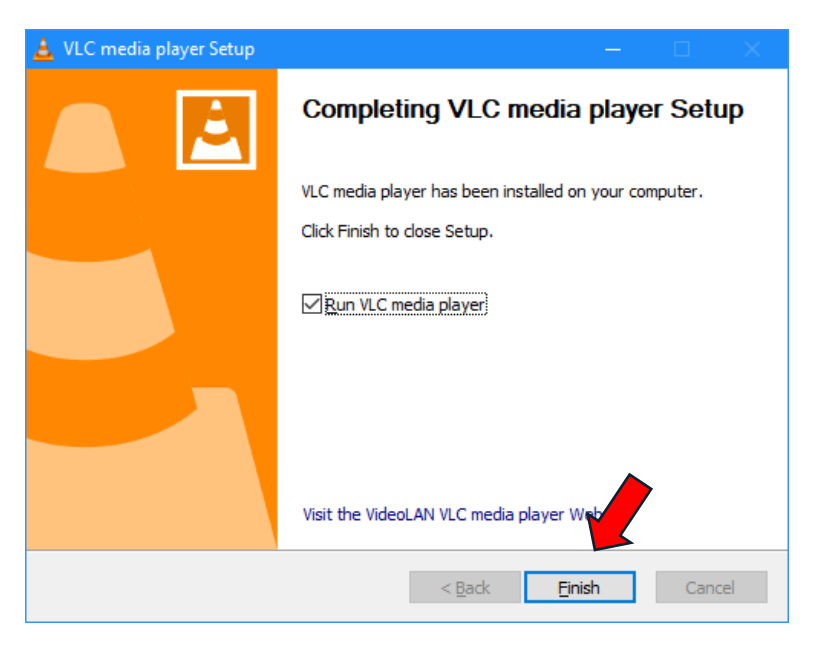

#### VLC MEDIA PLAYER IS NOU SUKSESVOL GEINSTALLEER

#### MAAK DIE PROGRAM OOP

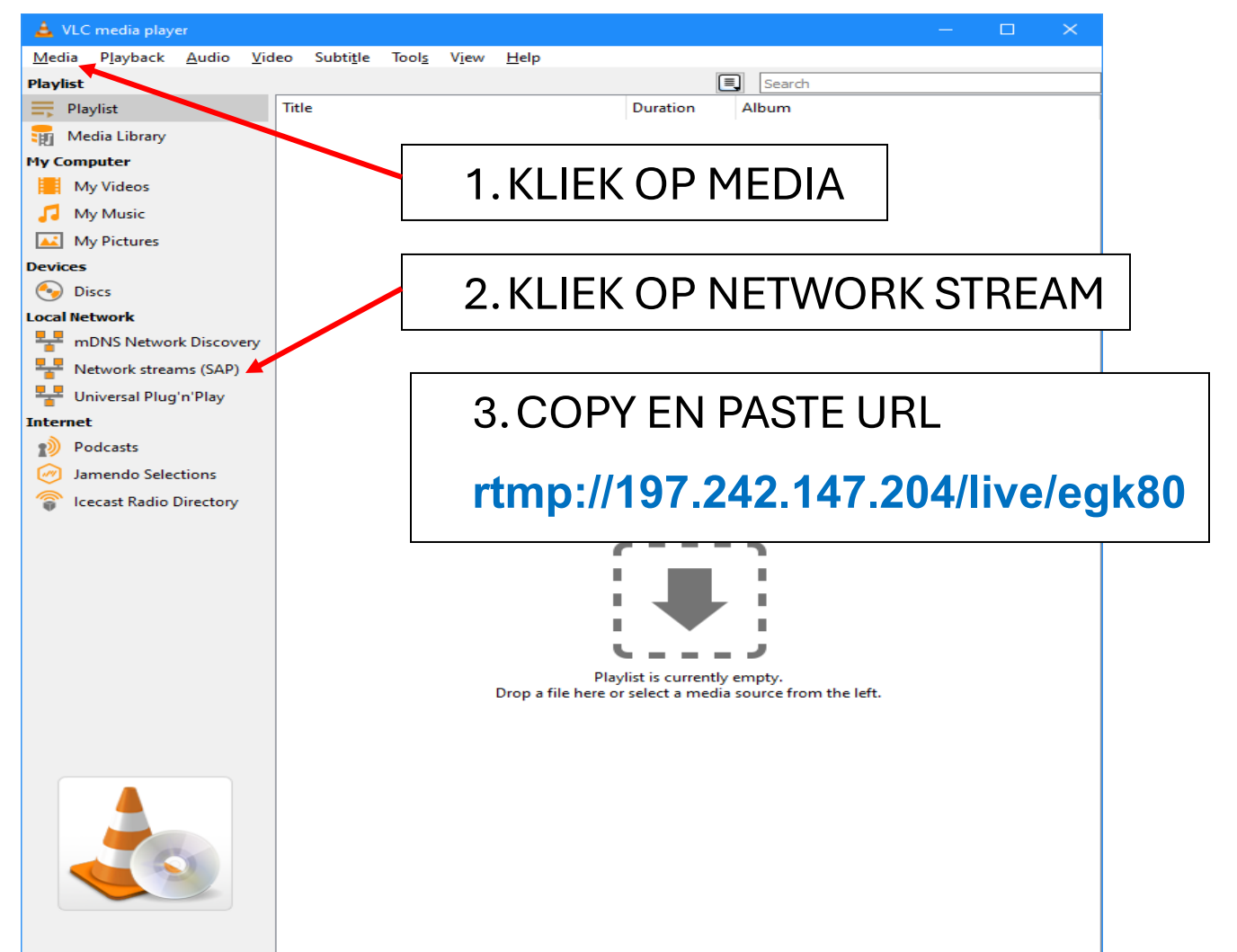

#### **NOU VIR 'N SELFOON**

Download VLC Mediaplayer app vanuit jou Appstore Kliek op OPEN Soek STREAMS Kliek op NEW STREAM Copy en Paste die URL in daardie spasie rtmp://197.242.147.204/live/egk80

#### INDIEN DAAR ENIGE ONDUIDELIKHEID BESTAAN, KONTAK GERUS VIR DS LUDOLF VAN DER MERWE

079 866 2455

#### DAAR IS OP DIE OOMBLIK 'N TOETSBEELD WAT LOOP. SKAKEL DAAROP IN OM TE KYK OF JY REGKOM.